## ビデオをコンピュータに取り込もう!

Adobe Premiere (アドビ プレミア)6.5

1. アドビプレミア6.5を起動します。【プロジェクト設定読み込み】が出てくるので、

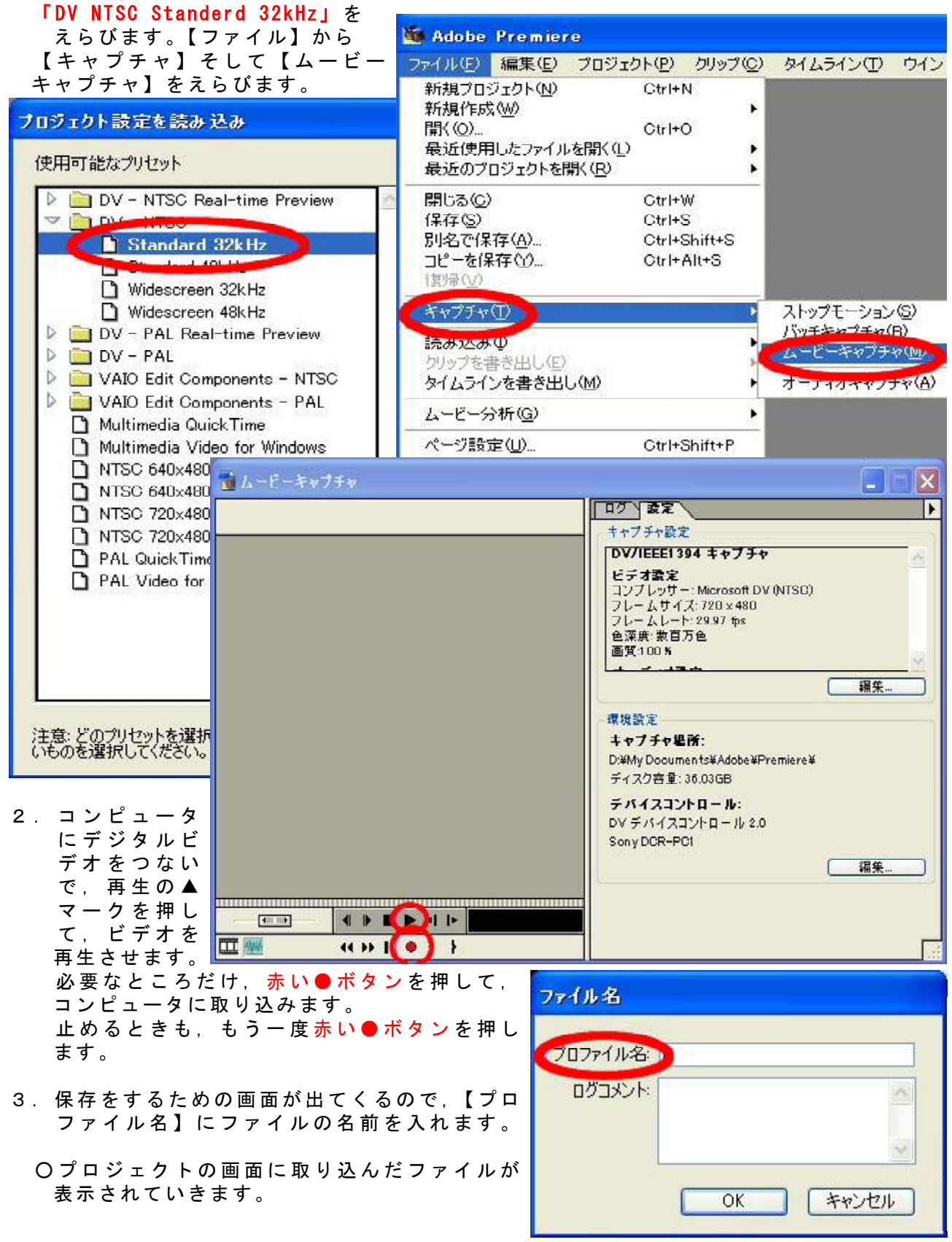

マニュアル作成

安冨直樹 横浜市立東希望が丘小学校